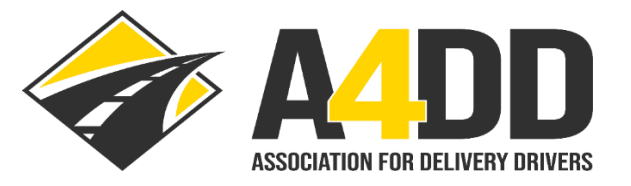

## **How To Cancel Insurance Coverage**

1. Open A4DD website at: <u>www.A4DD.org</u>

## 2. Click on Driver Login at top of page:

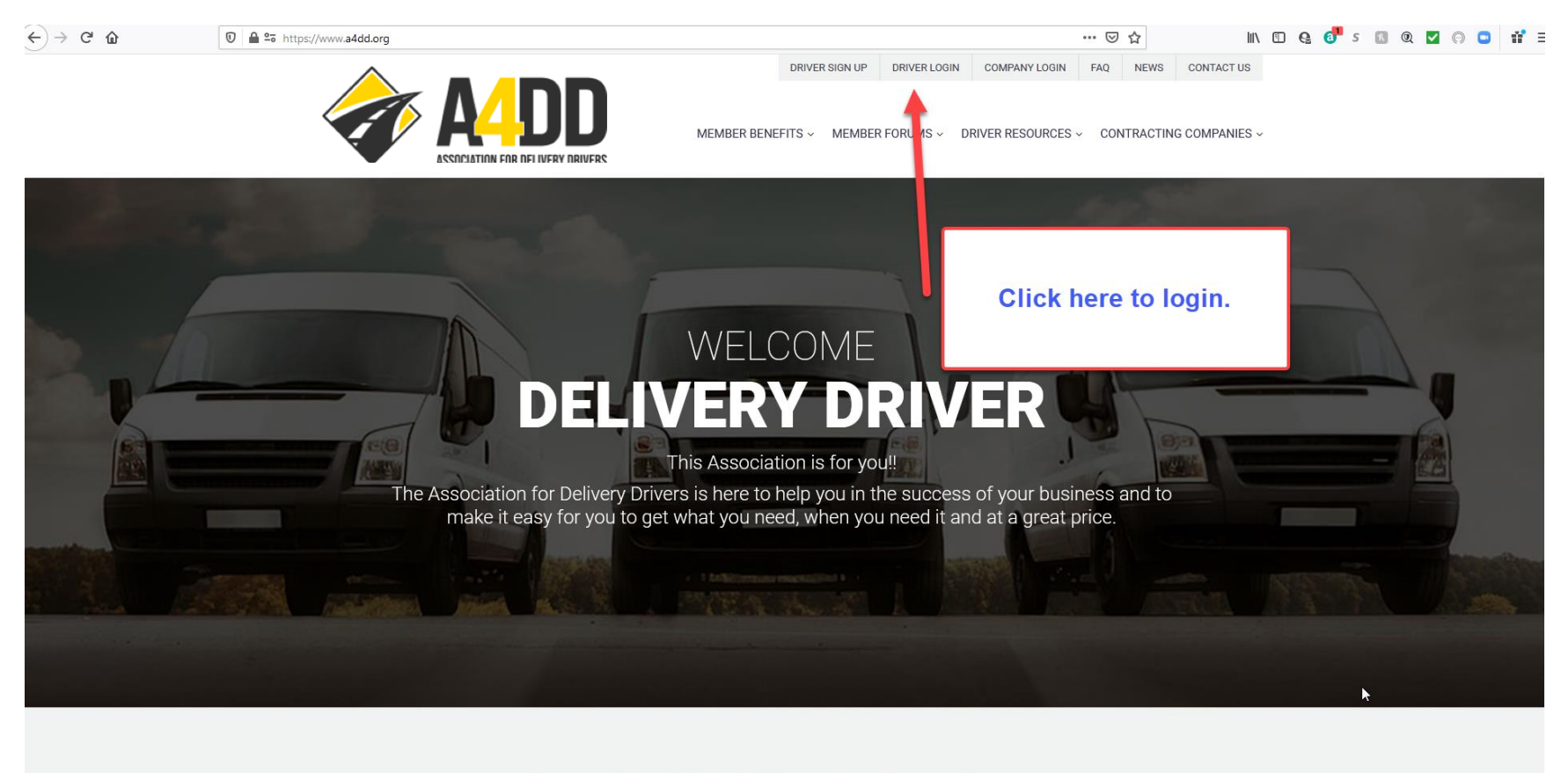

Benefits We Offer Our Members

end message

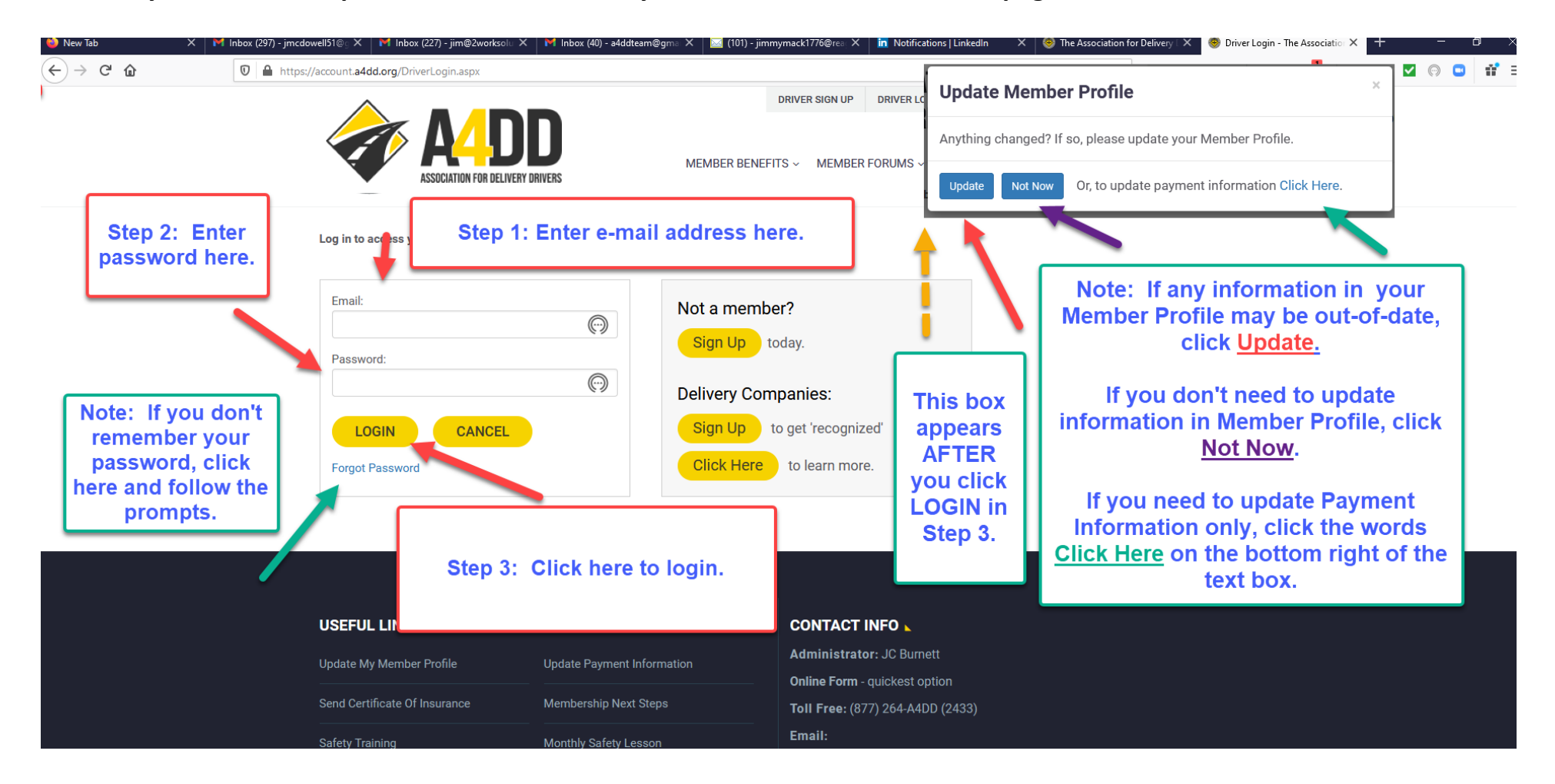

3. Enter your e-mail and password. This will take you to the MEMBER BENEFITS page.

## 4. Click on "MY ACCOUNT" and then click on "Cancel A4DD Services".

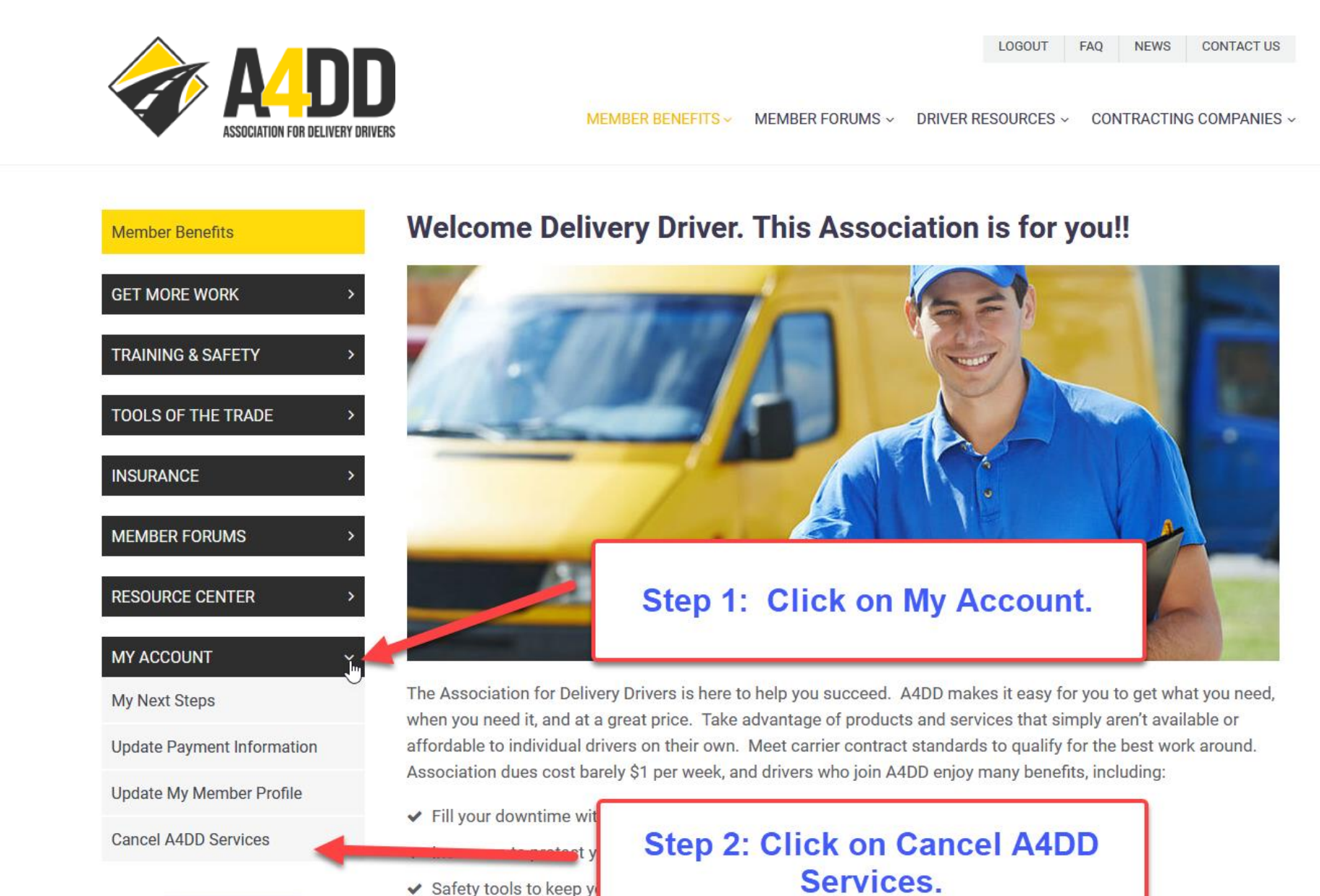

- CARTURED SARE DATVER Tailored Training for Hetrascindske Reporter
- ✓ Delivery Manifest Forms that can also serve as invoices.

Online training for con

✓ Savings on the "tools of the trade" you need. from work clothes and tires to auto loans and gas.

## 5. Follow the instructions indicated in the screen shot below to cancel insurance coverage(s).

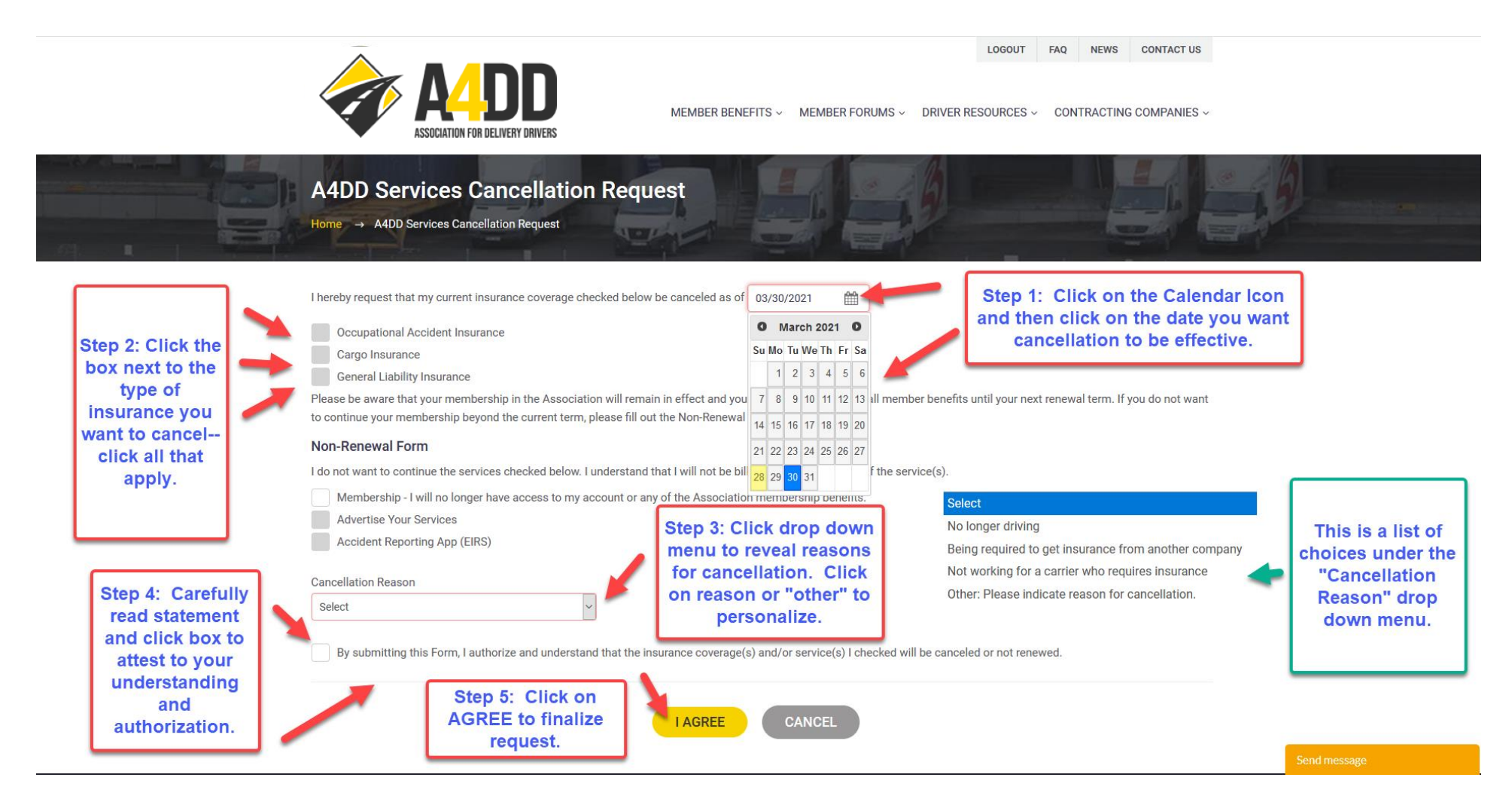